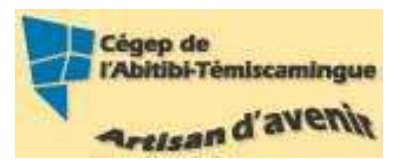

# **GUIDE Word (version débutante)** Version 2007

#### Table des matières

| 1. La fenêtre Word                          |
|---------------------------------------------|
| 2. Les rubans                               |
| 3. Sélectionner du texte                    |
| 4. Changer les caractères de la police      |
| 5. Modifier les paragraphes7                |
| Les alignements                             |
| Les retraits                                |
| Espacement et interligne 10                 |
| 6. Mise en page du document 10              |
| 7. Puces et numéros                         |
| 8. Bordures                                 |
| Bordure de page 12                          |
| Bordures de texte                           |
| 9. Rechercher/remplacer                     |
| 10. Saut de page                            |
| Saut de page simple                         |
| Saut de page complexe                       |
| 11. Compter les mots                        |
| 12. Insertion                               |
| Date et heure                               |
| Symboles et caractères spéciaux 17          |
| 13. Tableau                                 |
| 14. Impression 19                           |
| 15. Transformer un document Word en PDF 20  |
| 16. Mettre des mots de passe dans Word 2007 |
| 17. Bibliographie                           |

# 1. La fenêtre Word.

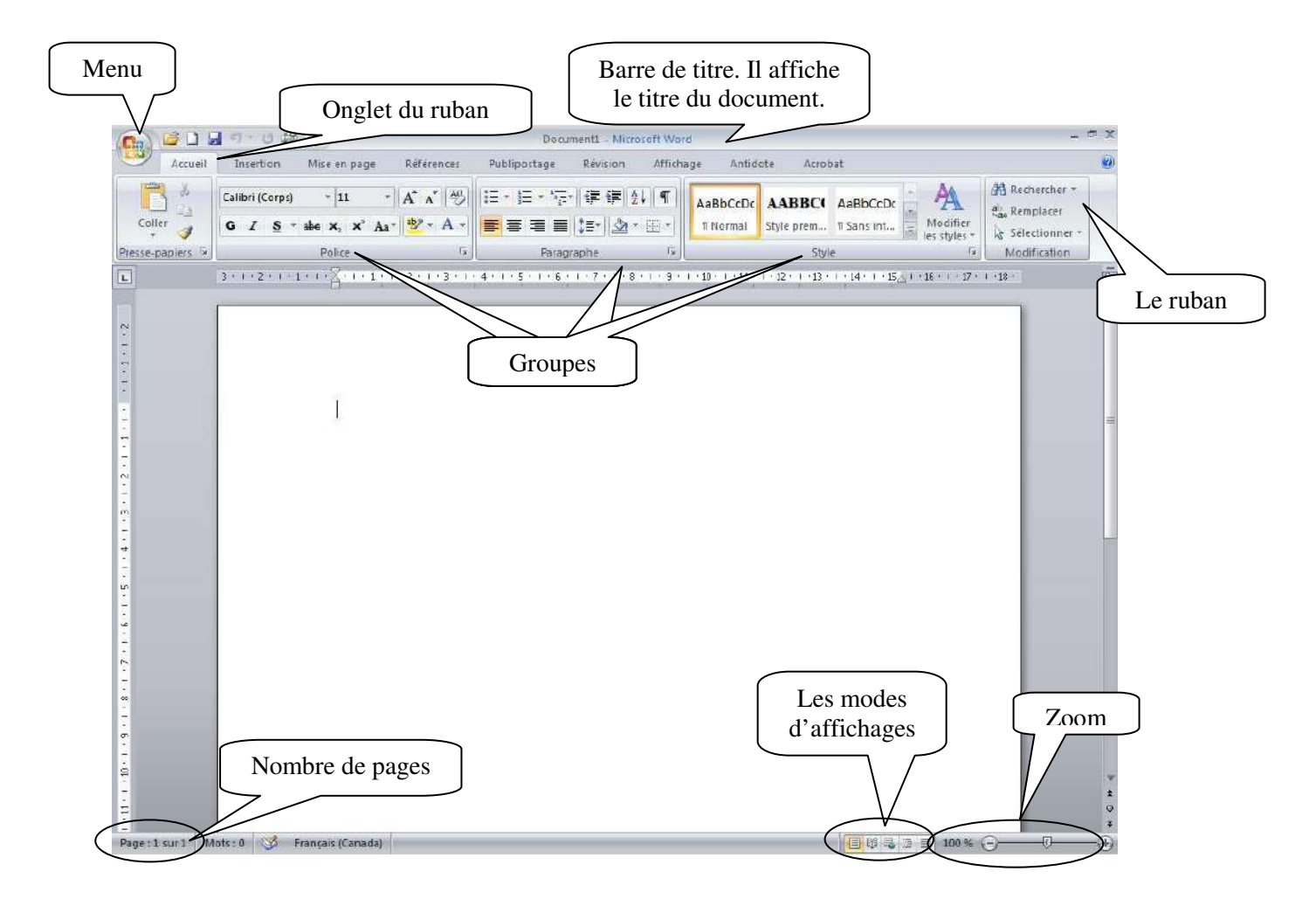

# 2. Les rubans

#### Accueil

|           | i 🗅 🖌     | 1-0414                                                                                                    |            | Bocun          | nent1 - Microso    | ft Word   |           |             |          | - 1          | = X |
|-----------|-----------|----------------------------------------------------------------------------------------------------|------------|----------------|--------------------|-----------|-----------|-------------|----------|--------------|-----|
| 9         | Accueil   | Insertion Mise en page                                                                                        | Références | Publipostage   | Révision           | Affichage | Antidote  | Acrobat     |          |              | ۲   |
| Colle     | *         | Calibri (Corps) * 11<br><b>G</b> $\vec{J}$ $\underline{S}$ * abe $\mathbf{x}_2$ $\mathbf{x}^2$ $\mathbf{A}_1$ | A . 19     | = + ]= + '•]=+ | ⊊∉[2↓<br>↓≣-  ⊉- ] | ¶ AaE     | bCcDc AAB | BCI AaBbCcD | Modifier | Rechercher * |     |
| Presse-pa | opiers Te | Police                                                                                                    | G.         | Paragr         | aphe               | 15        |           | Style       | Fa.      | Modification |     |

L'onglet « Accueil » permet de modifier les polices, les paragraphes ou les styles d'une sélection. D'autre part, cet onglet propose les fonctionnalités du copier/coller et du Presse-papier et permet d'appliquer des mises en forme d'une sélection à une autre. Grâce à la fonctionnalité « Rechercher et remplacer », il est très facile de remplacer un mot ou une phrase.

#### Insertion

|                 | -) · U d     | € <u>0</u> .            | Docu            | ment1 - Microsoft Word                          |                                                                                                  | - # X                       |
|-----------------|--------------|-------------------------|-----------------|-------------------------------------------------|--------------------------------------------------------------------------------------------------|-----------------------------|
| Accueil         | Insertion    | Mise en page Références | Publipostage    | Révision Affichage                              | Antidote Acrobat                                                                                 | ۲                           |
| Page de garde ~ | Tableau<br>T | Image Images<br>clipart | Lien hypertexte | En-tête *<br>Fied de page *<br>Numéro de page * | A QuickPart - S Ligne de signature -<br>Zone de<br>texte - Lettrine - S Date et heure<br>Dobel - | π Équation -<br>Ω Symbole + |
| Pages           | Tableaux     | Illustrations           | Liens           | En tête et pied de page                         | Texte                                                                                            | Symboles                    |

Avec l'onglet « Insertion », vous placez des éléments importants dans un document afin de compléter le texte. Par exemple, les tableaux servent à organiser des données. Les possibilités sont diverses : images, clipart, formes, SmartArt et graphiques. Cet onglet facilite la gestion des symboles. Exploitez également la fonctionnalité QuickPart pour organiser vos blocs de construction. Enfin, insérez facilement des symboles, des équations ou d'autres objets dans votre document.

#### Mise en page

|                 | 📓 🖻 - U 🛱     | i <u>a</u> ,)∓          |                                                | Document                                                                             | - Microsoft Word |            |          |                                                                                                    | - ¤ X    |
|-----------------|---------------|-------------------------|------------------------------------------------|--------------------------------------------------------------------------------------|------------------|------------|----------|----------------------------------------------------------------------------------------------------|----------|
| Accu            | eil Insertion | Mise en page            | Références                                     | Publipostage Rév                                                                     | rision Affichage | e Antidote | Acrobat  |                                                                                                    | 0        |
| Aa A-<br>Thèmes | Marges        | itation = )  Sauts<br>- | de pages *<br>ros de lignes *<br>ure de mots * | <ul> <li>Filigrane *</li> <li>Couleur de page *</li> <li>Bordures de page</li> </ul> | Retrait          | Espacement | Position | Ci Mettre au premier plan - II Aligner<br>Ci Mettre à l'arrière-plan - III Groupen<br>Habillage du texte - Ci Rotation | ₹.<br>F* |
| Thèmes          |               | Mise en page            | 15                                             | Arrière-plan de page                                                                 | Paragr           | aphe       | n l      | Organiser                                                                                                    |          |

Grâce à l'onglet « Mise en page », on définit aisément des options pour les marges, les sauts de page, les colonnes, le retrait et l'espacement entre les lignes. On peut également améliorer l'aspect général d'une page ou de la totalité d'un document en appliquant un thème, une couleur d'arrière-plan ou une bordure de page. Il est enfin possible d'aligner, de regrouper et de gérer les couches d'objets et de graphiques insérés et de les mettre au premier ou à l'arrière-plan.

|                      | 🛓 🗋 🗐 ។ ប 🦛                                  | <u>a</u> +                                           |                | Documen                                               | L1 - Microsoft            | Word         |                                   |                        |        |                      | - = X |
|----------------------|----------------------------------------------|------------------------------------------------------|----------------|-------------------------------------------------------|---------------------------|--------------|-----------------------------------|------------------------|--------|----------------------|-------|
| 9                    | Accueil Insertion                            | Mise en page                                         | Références     | Publipostage R                                        | évision A                 | fichage      | Antidote                          | Acrobat                |        |                      | ۲     |
| Table de<br>matières | Ajouter le texte *<br>Mettre à jour la table | AB <sup>1</sup><br>Insérer une not<br>de bas de page | Ag Note de     | ne note de fin<br>bas de page suivente ~<br>les notes | Inserer une<br>citation * | Gérer        | les sources<br>APA +<br>graphie * | Insérer une<br>légende | Entrée | Citation             |       |
|                      | Table des matières                           | N                                                    | ntes de bas de | page TH                                               | Citatio                   | as et biblie | araphie                           | Légendes               | Index  | Table des références |       |

L'onglet « Référence » permet de créer des documents professionnels avec des sections organisées, des tables des matières ou un index. Pensez également à gérer des sources, des citations et une bibliographie. Si vous avez inséré des images, exploitez les fonctionnalités de la table des illustrations et des légendes pour gérer ces images de manière efficace. Ajoutez également des notes de base de page et de fin de document à votre guise.

#### Publipostage

| Ca    | 🖆 🖬 🔊 - 0 🦛 🕰 ) =                                                                                                    | Document1 - Microsoft Word                                                                                                    |                                                                  | - # X |
|-------|----------------------------------------------------------------------------------------------------|----------------------------------------------------------------------------------------------------|------------------------------------------------------------------|-------|
| -     | Accueil Insertion Mise en page                                                                                                    | Références Publipostage Révision Afficha                                                                                                    | e Antidote Acrobat                                               | 0     |
| Créer | Démarrer la fusion et le publipostage *     Sélection des destinataires *     Modifier la liste de destinataires     Démarrer la fusion et le publipostare | Champs de fusion de fusion | Aperçu des<br>résultats v<br>Terminer &<br>fusionner<br>Terminer |       |

Avec l'onglet « Publipostage », vous créez efficacement vos documents, vos étiquettes et vos enveloppes en les fusionnant avec une source de données, comme un carnet d'adresse ou une base de données. En outre, avant de démarrer l'impression, vous pouvez afficher un aperçu des résultats, filtrer et trier les documents fusionnés ou ajouter, actualiser et corriger des champs.

#### Révision

| 👝 🖆 🖬 🗉 - U 🖨 🖉 =                                                 | Document1 - Microsoft Word                                                                                                    | - " X                                                             |
|-------------------------------------------------------------------|----------------------------------------------------------------------------------------------------|-------------------------------------------------------------------|
| Accueil Insertion Mise en page                                    | Références Publipostage Révision Affichage Antidote A                                                                                                    | .crobat 🥥                                                         |
| ABC Scherche Scherche<br>Grammaire et<br>orthographe & Traduction | Nouveau<br>commentaire Commentaire Commentai | Refuser +     Précédent     Accepter     Suivant     Medification |

L'onglet « Révision » accueille la commande grammaire et orthographe, ainsi que de nombreuses fonctions de recherche. On y traite également les marques de révision des relecteurs. Enfin, on fait appel à la fonctionnalité « Comparer » pour comparer différentes versions d'un document et les combiner dans une version finale.

#### Références

#### Affichage

|      | 10 L 6                 | 9-0G                     | Q.) =                           |               | Docum                         | enti Micro   | soft We | rd                                           |                  |                |                            | - 6    | n X |
|------|------------------------|--------------------------|---------------------------------|---------------|-------------------------------|--------------|---------|----------------------------------------------|------------------|----------------|----------------------------|--------|-----|
| 9    | Accueil                | Insertion                | Mise en page                    | Références    | Publipostage                  | Révision     | Affich  | age Antidote                                 | Acrobat          |                |                            |        | ۲   |
| Page | Lecture<br>plein écran | Veb<br>Plan<br>Brouilion | Règle Quadrillage Barre des mes | Expl          | orateur de documen<br>iatures | ts Q<br>Zoom | 100%    | Une page<br>Deux pages<br>Cargeur de la page | Réorganiser tout | an<br>an<br>an | Changement<br>de fenêtre + | Macros |     |
|      | Afflichages d          | ocument                  |                                 | Afficher/Maso | uer                           |              |         | Zoom                                         | Feni             | être           |                            | Macros |     |

L'onglet « Affichage » regroupe les cinq modes d'affichage principaux, ainsi que la règle, le quadrillage, l'explorateur de documents et les miniatures. Pour afficher plusieurs documents ouverts simultanément, alternez entre les différentes fenêtres ou affichez-les sur le même écran.

### 3. Sélectionner du texte

Pour sélectionner du texte, vous avez plusieurs possibilités :

- Sélectionner un mot :
  - Double-cliquez sur le mot;
  - Glisser la souris, en tenant enfoncé le bouton de gauche de la souris, du début à la fin du mot ou vis-versa
- Sélectionner une ligne :
  - Cliquez, dans la marge gauche, devant la ligne.
- Sélectionner un paragraphe :
  - Double-cliquez, dans la marge gauche, devant le paragraphe.
- Sélectionner tout le texte :
  - Trois cliques, dans la marge gauche.

Pour sélectionner plusieurs mots, lignes ou paragraphes à la fois, vous pouvez :

- Si le texte est simultané : sélectionnez selon la méthode nécessaire en maintenant la touche « MAJ » enfoncé.
- Si le texte n'est pas simultané : sélectionnez selon la méthode nécessaire en maintenant la touche « CTRL » enfoncé.

### 4. Changer les caractères de la police

Pour modifier les caractères de la police, vous devez tout d'abord le sélectionner. Puis, dans le ruban « Accueil », vous trouverez les options nécessaires.

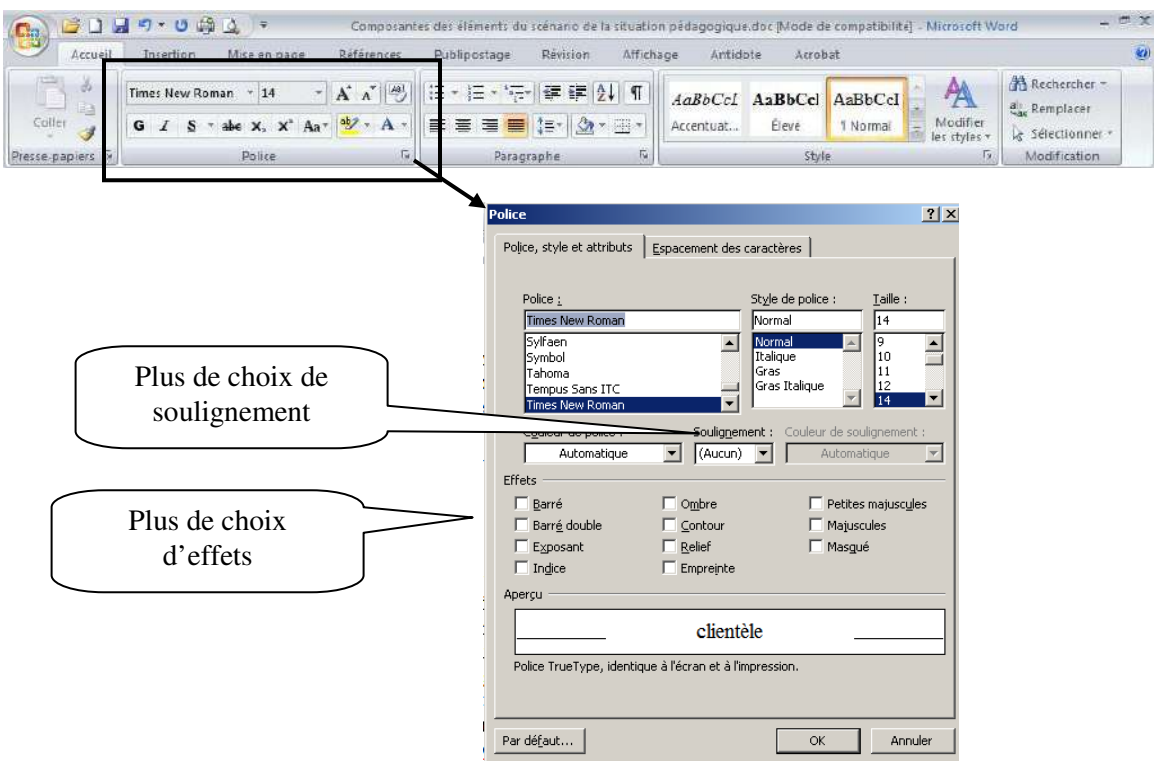

Vous pouvez utiliser le menu contextuel (bouton de droit de la souris), pour avoir le menu police.

| 2 | 2 • 1 • 1 • 1 • 1 • 1 • 1 • 1 • 2 • 1 • 3 • 1 • 4 • 1 • 5 • 1 • 6 • 1 • 7 • 1 • 8 🐒                                                                                                    | Couper                                                                                                    | Menu contextuel                                                           |
|---|----------------------------------------------------------------------------------------------------|----------------------------------------------------------------------------------------------------|---------------------------------------------------------------------------|
|   | Lughua i                                                                                                    | <u>C</u> opier                                                                                                    |                                                                           |
|   | Anayse :                                                                                                    | Coller                                                                                                    |                                                                           |
|   | A                                                                                                    | Police                                                                                                    |                                                                           |
|   | Cette phrase consiste à analyser un certa 🗐                                                                                                    | Paragraphe                                                                                                    | ui servent à                                                              |
|   | orienter le projet de développement du si :Ξ                                                                                                    | Puces                                                                                                    | besoins d                                                                 |
|   | formation, les caractéristiques de la                                                                                                    | <u>N</u> umerotation                                                                                                    | dans lequ Un menu flottant                                                |
|   | s'insérera la formation, les ressource 🧕                                                                                                    | Lien hypertexte                                                                                                    | utilisées apparaît lorsque vou                                            |
|   | adaptées pour le système d'apprentiss 🟭                                                                                                    | Recherche <u>r</u><br>Synonymes                                                                                                    | sélectionnez du                                                           |
|   | Desion                                                                                                    | Traduire                                                                                                    | texte.                                                                    |
|   |                                                                                                    | Styles                                                                                                    |                                                                           |
|   | Cette phase vise à spécifier les objectment<br>stratégies pédagogiques et à sélectionn<br>échéant, à élaborer des devis médiatique<br>cas, de maquettes ou de prototypes)<br>matéricl pédagogique inclus dans le systèm<br>phase, on distingue deux niveaux d'interve | Antidote<br><b>5 G</b> approximissage, <b>a</b> to<br>the New $-14$ <b>A a a b</b><br>$Z \equiv \frac{10}{2}$ <b>b b c b c b c b c c c c c c c c c c</b> | Aveloppa<br>Inscrtains<br>Imposant le<br>cours de cette<br>crodesign, qui |

### 5. Modifier les paragraphes

Modifier les paragraphes veut dire, modifier les alignements (droit, centré, gauche, justifié), faire des espacements entre les paragraphes...

Pour utiliser ces fonctions, vous devez tout d'abord sélectionner le ou les paragraphes puis utiliser le ruban « Accueil ».

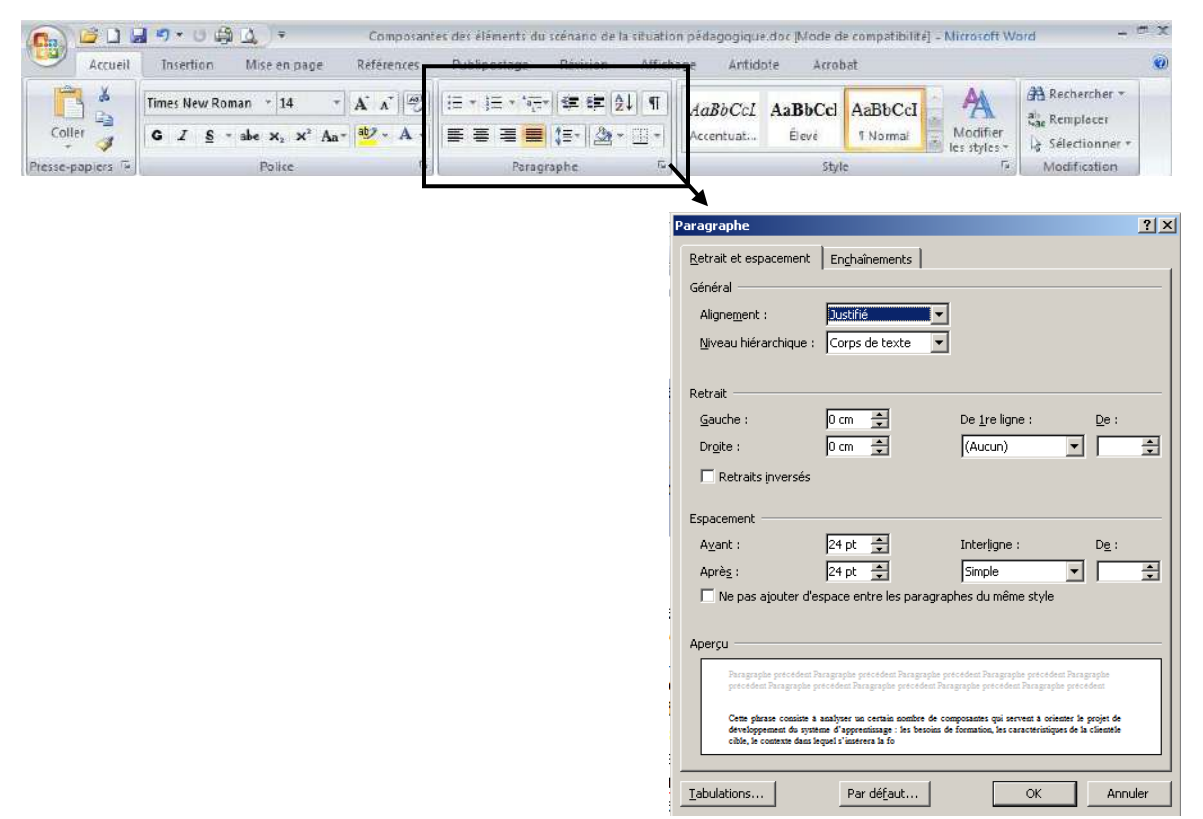

Vous pouvez aussi utiliser le menu contextuel (bouton de droit de la souris).

| 1                     | Analyse :                                                                                                    |     |
|-----------------------|----------------------------------------------------------------------------------------------------|-----|
| 2010/00/00 00/00      | Cette phrase consiste à analyser un certain non<br>orienter le projet de développement du systèm<br>formation, les caractéristiques de la clienté cone, le contexte dans lequel<br>s'insérera la formation, les ressources exis<br>adaptées pour le système d'apprentissage, et<br>adaptées cone de la clienté de la clienté de la clienté de la clienté de la clienté de la cone de la contexte dans lequelcontexte dans lequelde la clienté de la clienté de la clienté de la clienté de la clienté de la clienté de la cone de la contexte dans lequelde la cone de la clienté de la clienté de la clienté de la clienté de la clienté de la clienté de la cone, le contexte dans lequels'insérera la formation, les ressources exisde la cone de la clienté de la clienté de |     |
| -                     | Design                                                                                                    |     |
| 1 • 13• 1 • 12        | Ce Menu contextuel<br>statistication de design (diction of the less ben hypertexte) ter less le cas                                                                                                    | - W |
| 14 - 14 - 14 - 14 - 1 | cas, de maquettes ou de prototypes) des c<br>matériel pédagogique inclus dans le système d<br>phase, on distingue deux niveaux d'interventio                                                                                                    |     |
| - 31 - 1 - 25         | consiste à faire le design de l'architecture glo<br>puis le <u>microdesign</u> , qui consiste à faire le <u>Antidote</u> rentes                                                                                                    |     |

### Les alignements

Vous avez 4 types d'alignement :

| 🝙 🖉 🗋 😹 🤊 🖲 🖓 🌡 🤹 🔻 Composantes des éléments du scénano de la situation pédagogique doc [Mode de compatibilité] - Niccosoft Word 🚽 🖱 🛪                                                                                                    |
|----------------------------------------------------------------------------------------------------|
| Accueil Insertion Mise en page Références Publipostage Révision Affichane Antidote Accobat                                                                                                    |
| Imes New Roman * 14       14       14       14       14       14       14       14       14       14       14       14       14       14       14       14       14       14       14       14       14       14       14       14       14       14       14       14       14       14       14       14       14       14       14       14       14       14       14       14       14       14       14       14       14       14       14       14       14       14       14       14       14       14       14       14       14       14       14       14       14       14       14       14       14       14       14       14       14       14       14       14       14       14       14       14       14       14       14       14       14       14       14       14       14       14       14       14       14       14       14       14       14       14       14       14       14       14       14       14       14       14       14       14       14       14       14       14       14       14       14 |
| Presse-pap Alignement gauche Alignement droit                                                                                                    |
| Alignement centré                                                                                                    |
| Alignement droite, le plus<br>près de la marge de gauche.<br>Alignement centré, centré<br>par rapport aux marges.<br>Alignement des différents objets.                                                                                                    |
| <ul> <li>✓ Élaborer des activités d'apprentissage avec le design<br/>pédagogique, voir à l'intégration de différentes stratégies<br/>pédagogiques (TIC) et produire le matériel d'apprentissage et<br/>d'évaluation.</li> </ul>                                                                                                    |

#### Les retraits

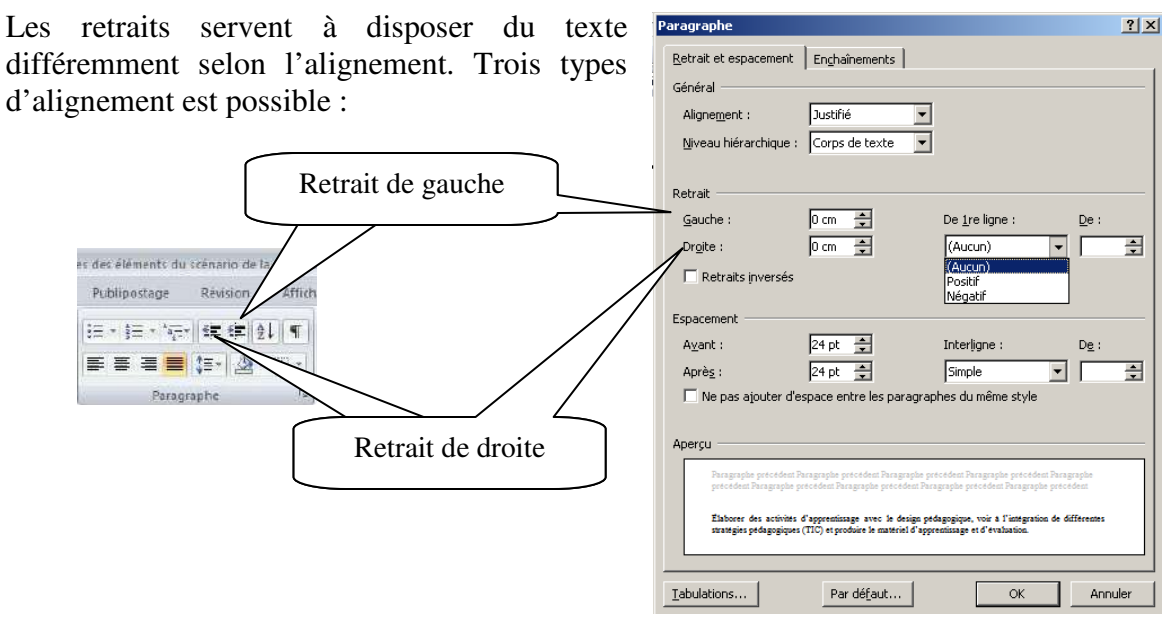

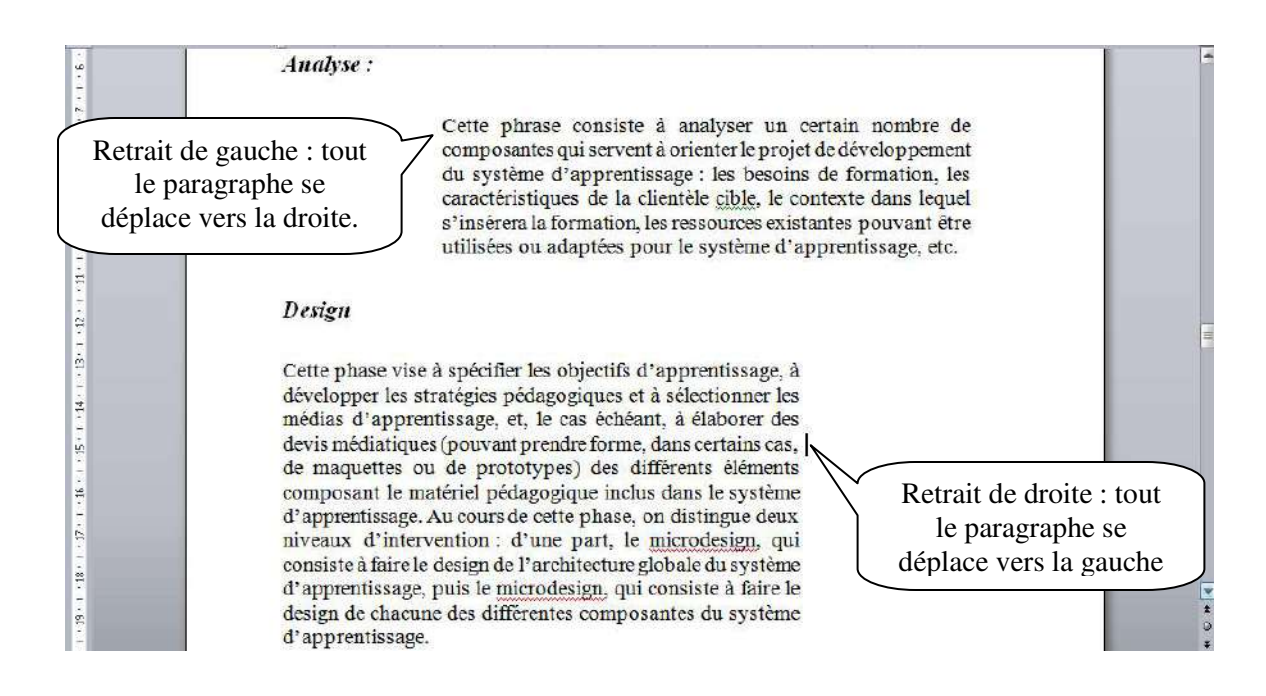

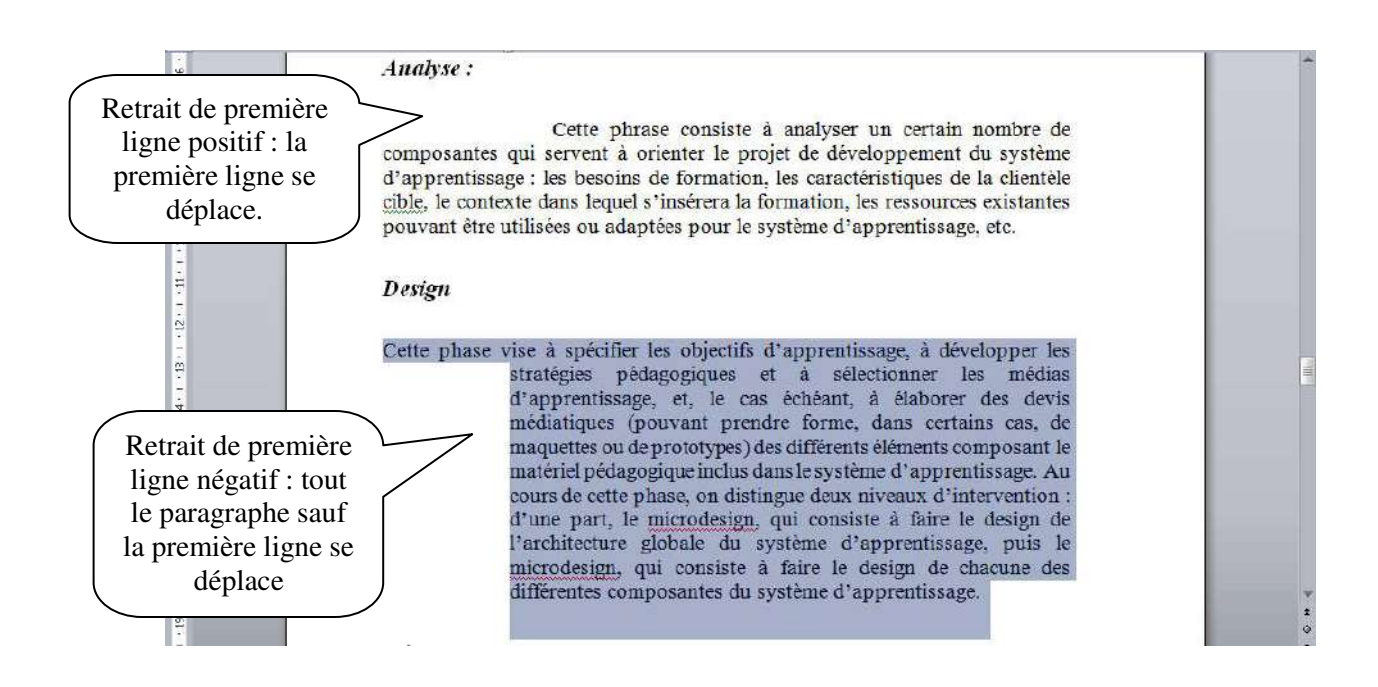

#### Espacement et interligne

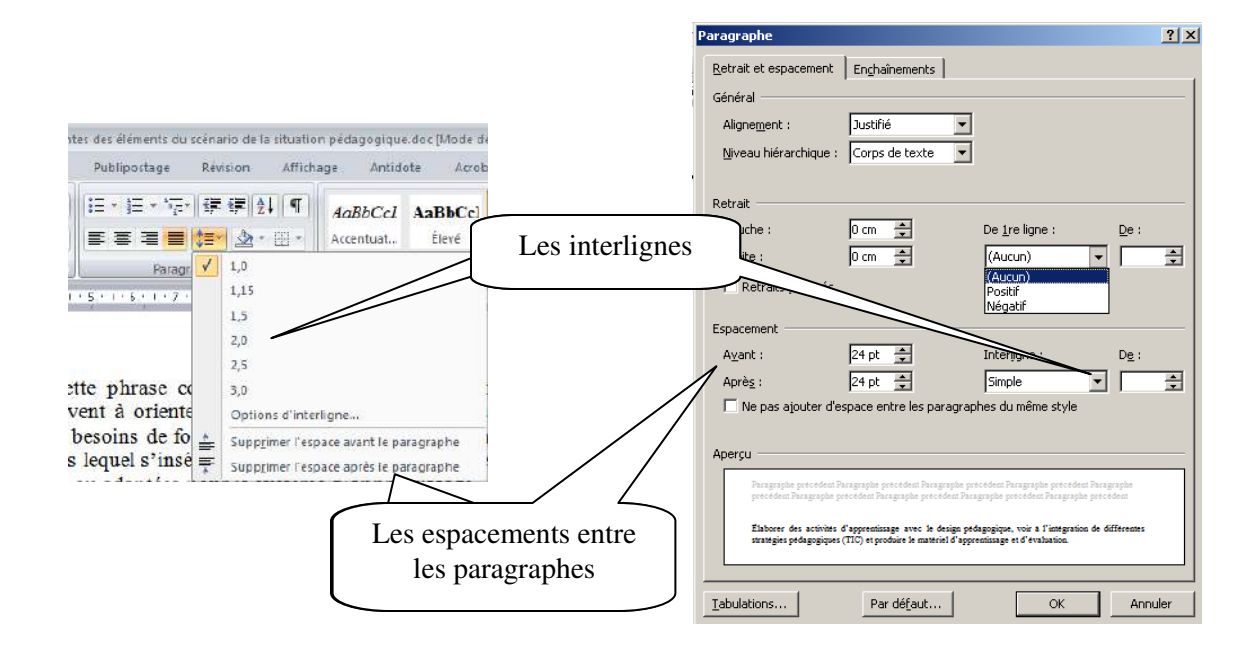

### 6. Mise en page du document

La mise en page correspond à la taille du papier, aux marges, à l'orientation de la feuille...Vous trouverez les options dans le ruban « Mise en page ».

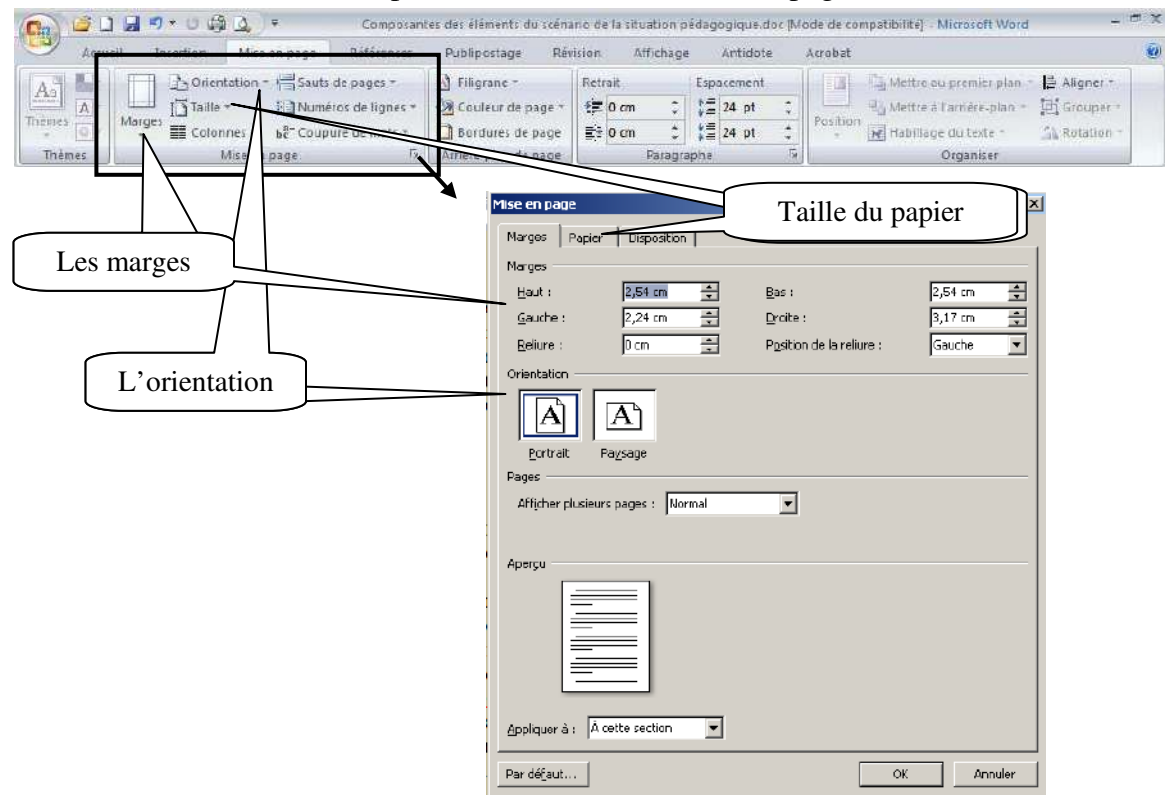

#### Marie-Josée Tondreau

Conseillère pédagogique TIC 819 762-0931 poste 1489 mariejosee.tondreau@cegepat.qc.ca

# 7. Puces et numéros

Pour insérer des puces dans un texte, vous devez le sélectionner. Puis dans le ruban « Accueil » activez la puce désirée. En glissant votre souris sur un modèle de puce, vous pouvez visualiser le résultat dans le texte avant de sélectionner le style de puce.

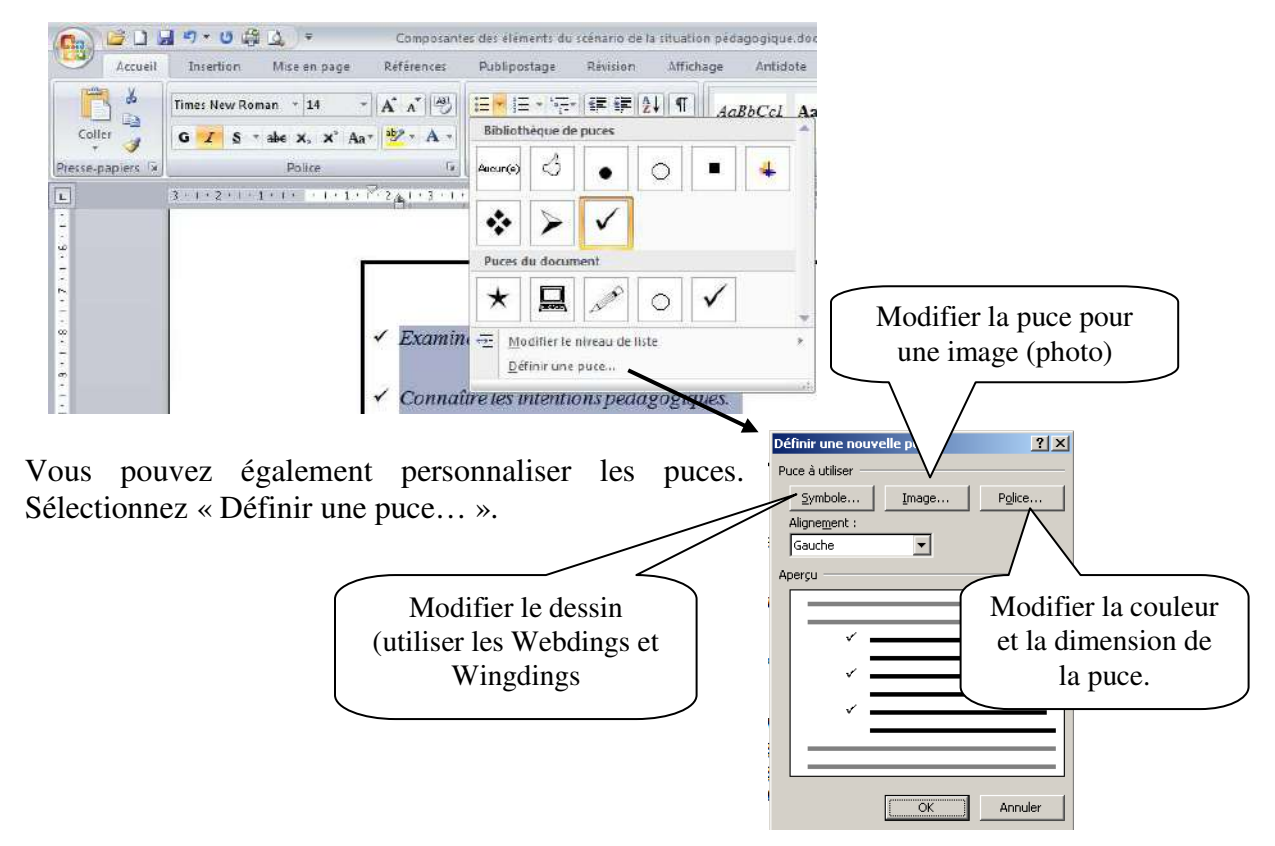

# 8. Bordures

Deux types de bordures existent dans Word; la bordure de page et la bordure de texte.

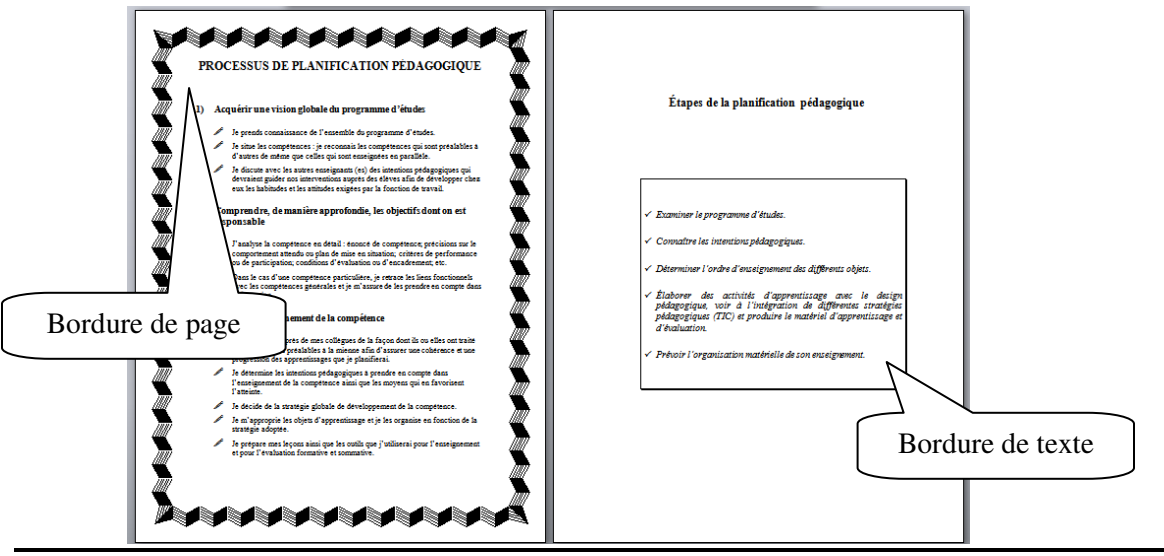

#### Bordure de page

La bordure de page s'applique sur tout le document. Dans le ruban « Mise en page », vous trouverez le bouton « Bordure de page ». Un menu apparaît et vous permet de faire les choix désirés. <u>Vous n'avez pas à sélectionner le texte pour insérer une bordure de page.</u> Suivez les étapes.

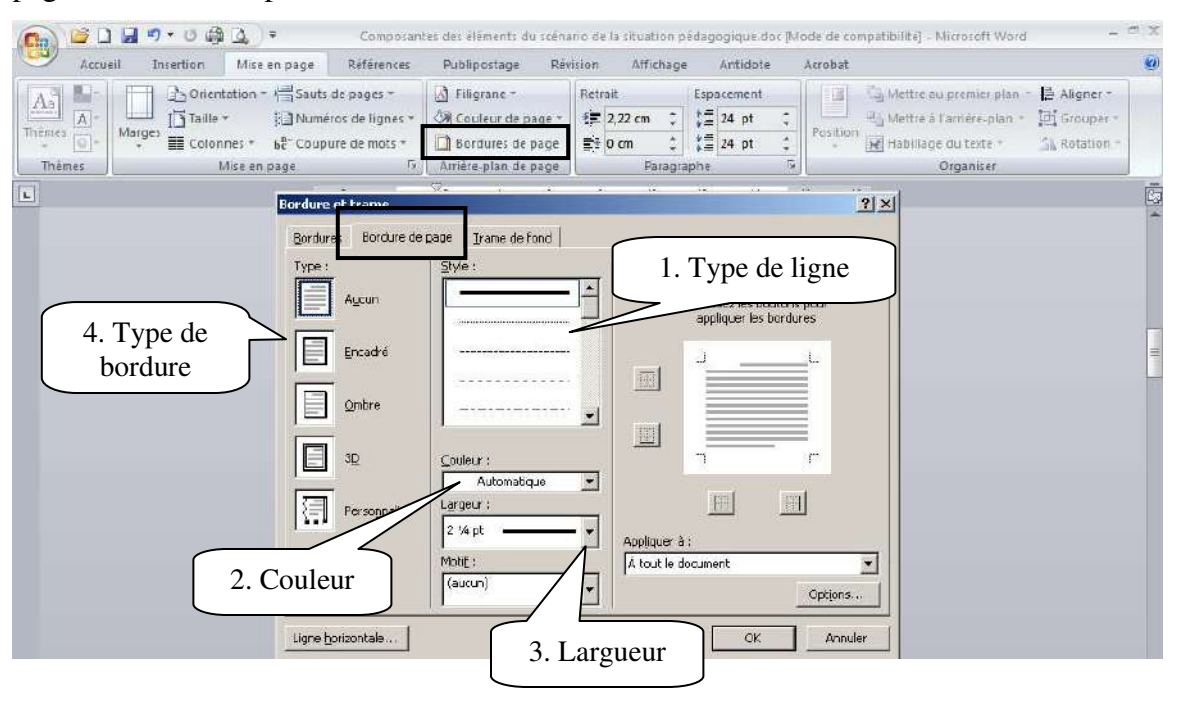

Vous pouvez également utiliser seulement l'option « Motif ».

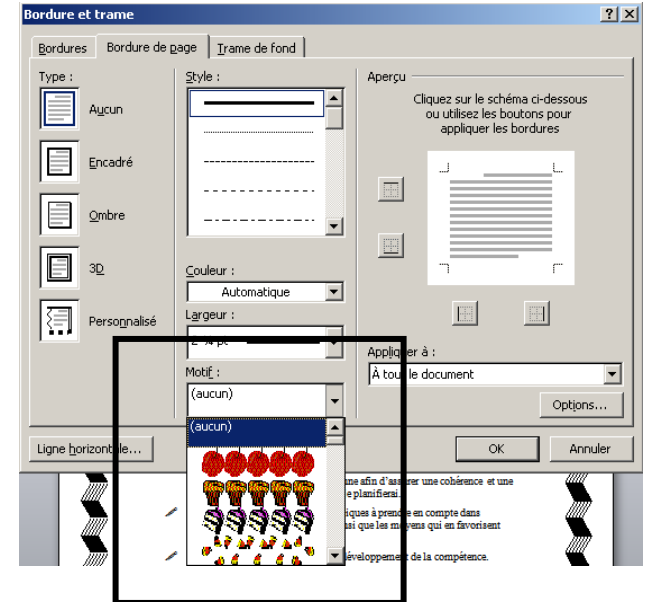

#### Bordures de texte

Toujours dans le bouton « Bordure de page » dans le ruban « Mise en page », vous trouverez un onglet du nom « Bordure ».

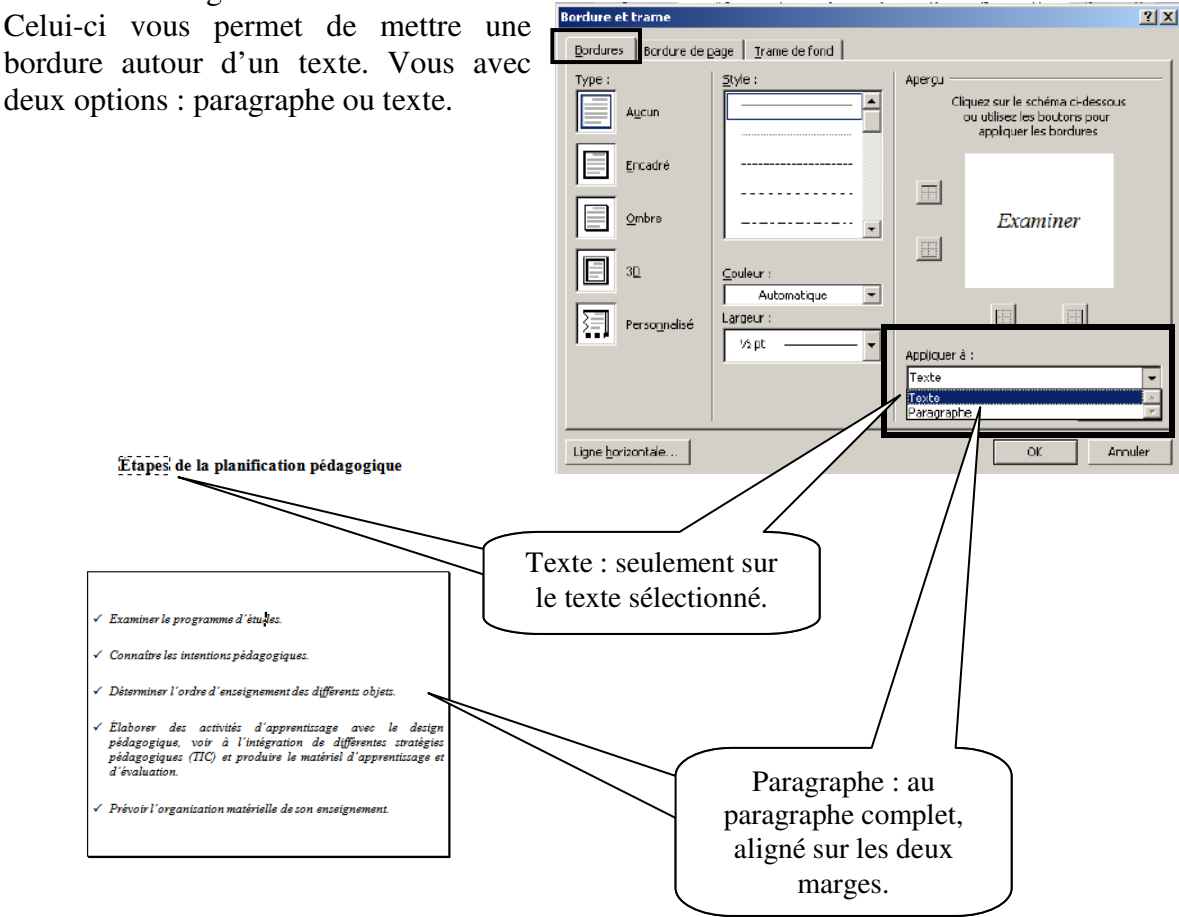

# 9. Rechercher/remplacer

La fonction « Rechercher/remplacer » permet de rechercher des mots dans un texte et de le remplacer par un autre. Dans le ruban « Accueil » vous trouverez l'option.

| Accueil         | Insertion Mise a | in page                  | Reterences             | Publipostage | Revision           | Attichage | Antido   | te Acrob | bat      |                             | 1                                    |    |
|-----------------|------------------|--------------------------|------------------------|--------------|--------------------|-----------|----------|----------|----------|-----------------------------|--------------------------------------|----|
| 6               | *                | -                        | A A A                  | i≡ • i≡ • *₩ | 傳講会                | 1 ¶ A     | aBbCcl   | AaBbCcl  | AaBbCcI  | A                           | Rechercher *                         |    |
| Coller          | G I S - abe X    | , <b>x</b> * Aa+         | *Z · A ·               |              | \$≣•   <u>∆a</u> - | (1) = A   | ccentuat | Éleve    | 1 Normai | nodifier                    | Le Sélectionner                      |    |
| tesse-papiers 🕅 | Poli             | (e                       | لا                     | Parag        | raphe              | G         |          | Styl     | e /      | in les signes r             | Modification                         |    |
| 1               |                  | Rechercher               | et remplacer           |              |                    |           |          | _        | ? ×      |                             |                                      |    |
|                 |                  |                          | 1                      | 1            |                    |           |          |          |          |                             |                                      |    |
|                 |                  | Rechercher               | r Remplacer            | Attendre     |                    |           |          |          |          |                             |                                      |    |
|                 |                  | Rechercher               | r   Rem <u>p</u> lacer | Attendre     |                    |           |          |          |          | Écrive                      | ez le mot                            |    |
|                 |                  | Rechercher<br>Rechercher | r   Rem <u>p</u> lacer | Attendre     |                    |           |          |          |          | Écrive                      | ez le mot<br>é puis fait             | es |
|                 |                  | Rechercher               | r   Rem <u>p</u> lacer | Attendre     |                    |           |          |          | r        | Écrive<br>echerche<br>« sui | ez le mot<br>é puis fait<br>ivant ». | es |
|                 |                  | Rechercher               | r   Remplacer<br>ri    | Attendre     |                    |           |          |          | r        | Écrive<br>echerche<br>« sui | ez le mot<br>é puis fait<br>ivant ». | es |

| Accueil         | Insertion Mise en page Références                       | Publipostage Révision Affich         | nage Antidote Acrobat           | <b>(</b> ()     |
|-----------------|---------------------------------------------------------|--------------------------------------|---------------------------------|-----------------|
| Coller J        | $ \begin{array}{ c c c c c c c c c c c c c c c c c c c$ | [日・日・行·[年年(金)]¶]<br>第三章章章章[\$= 金・□·] | AaBbCcl AaBbCcl AaBbCcl AaBbCcl | Modifie         |
| resse-papiers 🛱 | Police 15                                               | Paragraphe 🕠                         | Style                           | Ta Modification |
|                 | Rechercher :                                            |                                      |                                 |                 |
|                 | Redjercher :                                            |                                      |                                 |                 |

### 10. Saut de page

#### Saut de page simple

Plusieurs sauts de page existent dans Word. Le premier consiste à ajouter un page au document. Vous pouvez utiliser le clavier avec les touches « CTRL » et « Entrée » enfoncé en même temps. Vous pouvez également utiliser le ruban « Insertion » ou « Mise en page ».

| C            |                                              | 5、12         | Composi                 | antes des éléments du | scénario de la situation p                                                      | édagogique.doc [Mode de compatibilité] - Microsoft                                                              | Word - 🖷 🗶                  |
|--------------|----------------------------------------------|--------------|-------------------------|-----------------------|---------------------------------------------------------------------------------|----------------------------------------------------------------------------------------------------|-----------------------------|
| A CONTRACTOR | Accueil                                      | Insertion    | Mise en page Références | Publipostage          | Révision Affichage                                                              | Antidote Acrobat                                                                                                | ۲                           |
|              | Page de garde -<br>Nys e sys<br>Saut de page | Fableau<br>T | Image Images dipart     | Lien hypertexte       | <ul> <li>En-tête *</li> <li>Pied de page *</li> <li>Numéro de page *</li> </ul> | A QuickPart ~ S Ligne de signature ~<br>Zone de A UnickPart ~ S Date et heure<br>texte ~ A Lettuine ~ M Objet * | π Equation -<br>Ω Symbole + |
|              | -                                            | ableaux      | Illustrations           | Liens.                | En tête et pied de page                                                         | Texte                                                                                                    | Symboles                    |

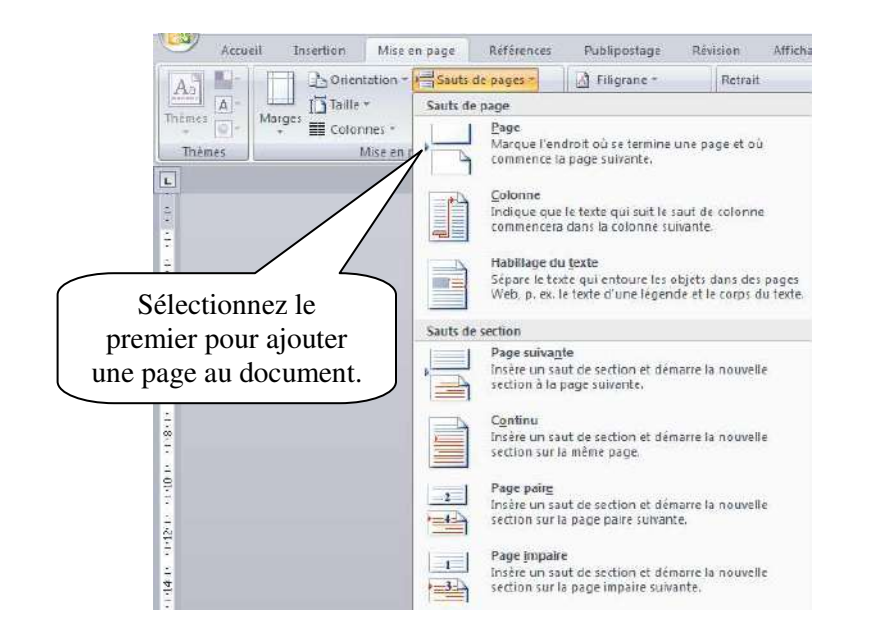

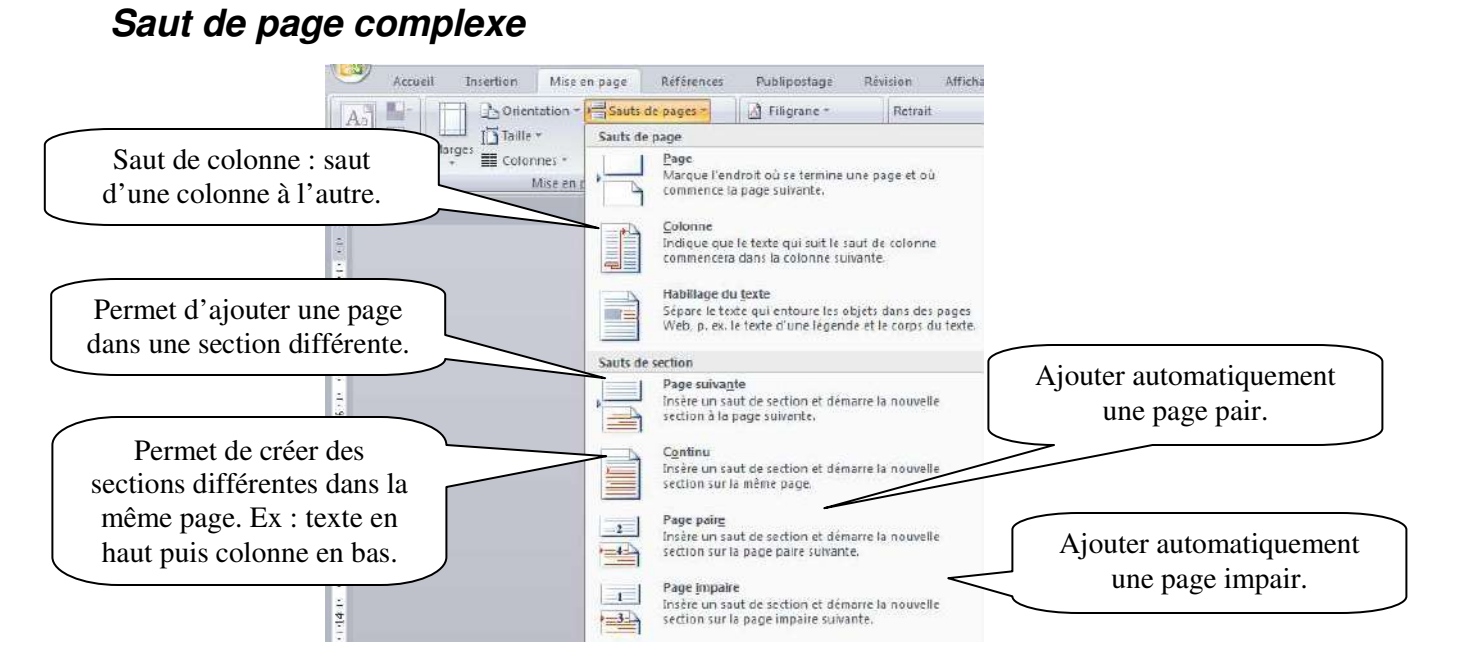

Les sections permettent de créer différentes options dans le même document. Prenons l'exemple de la bordure de page. Si les pages sont séparées par un saut de section page suivante, nous pourrons avoir deux bordures différentes.

| - H     | · 8                                                                                                    | Le teme c'actuatio d'approximage na desige pedagrappat's designe alors                                                                                     |
|---------|----------------------------------------------------------------------------------------------------|----------------------------------------------------------------------------------------------------|
| i i i   | · ·                                                                                                    | compensi classiqueneit con gause, sobil andriss, de des ju, le dei Noppenses.<br>Tieplanaties et l'evuluates. Décoise brievener une description de charans |
|         | EXTINGES 0'INTERTIONS PERCOCIDARIA                                                                                                    | a secondary a                                                                                                    |
| D .     | 0                                                                                                    |                                                                                                    |
| Labora  | lanan Casari d'Antista, Casimani et la casa da associativita 1                                                                                                    |                                                                                                    |
| -       | Construction of the second black for a Problem for fact have been as a                                                                                                    | Cette pleten tettalete è austyten su tettate de<br>transponatione qui servere à trintere la projet de developpement de système                             |
|         | K                                                                                                    | chia, le contente dans leças d'inceren la formation, les recontent entranne-<br>percent des athlices en afactes proclamation de processiones et 1          |
| H       |                                                                                                    |                                                                                                    |
|         | where excess even a                                                                                                    |                                                                                                    |
| T INDER | othe protected with a contract of the period of the second second s | den plas vis a spathe in stjerth i gymeining, s devoppe in<br>uterge pågegene n a ideitener les sada                                                       |
| E 6-Des | lippie la ema de l'innonzi e do tierge 1                                                                                                    | metalipas prevat prede frens, das recain ca, de                                                                                                    |
| T-Stati | en l'importante du cappet de la conflictential de dans l'anancies de                                                                                                    | marietal pietage gigus inclus dans la système d'appenditiones Au<br>unun de corregiune, où distingue deux aiveaux d'arrevention*                           |
|         | · · · · · · · · · · · · · · · · · · ·                                                                                                    | f'une par, le mignologig, qui comire à faire le design de<br>l'antenense gobule du reveles d'appontinage, par le                                           |
|         |                                                                                                    | allentre comprente à tate la conde car la serie                                                                                                    |
|         | H                                                                                                    | Divileppenant                                                                                                    |
| 18      | H                                                                                                    | Certe phase lituitien à mertre au finite le système d'apprentisage, à l'aite de                                                                            |
|         | H                                                                                                    | dires retile (papie, carros, appare) abrographips, canacogo, canaro tale.<br>surmanar deteste edireur papibiges, legicie de pregnamation, etc."            |

Ou une orientation de page différente sur deux pages.

| Composantes et sconance de sistuation-<br>pédagogique]<br>Table des matires            |                                                                                                    |
|----------------------------------------------------------------------------------------|----------------------------------------------------------------------------------------------------|
| Tasas as proteixes as aleren i asses i as a but de de de de de de de de de de de de de | L-CURRENT LA CONTRACTOR DE LA CONTRACTOR DE LA CONTRACTO |

### 11. Compter les mots

Word actualise en permanence le nombre de mots du document dans la barre d'état.

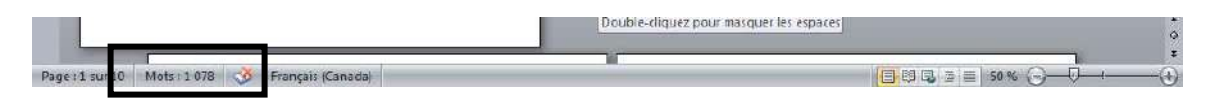

Vous pouvez avoir plus d'informations statistiques sur votre document. Dans le ruban « Révision »

| 🖗 🚉 Recherche                                   |                                                                | Publipostage Revision               | Affichage Antidote                                                              | Acrobat                                    |                                                                                                    |
|-------------------------------------------------|----------------------------------------------------------------|-------------------------------------|---------------------------------------------------------------------------------|--------------------------------------------|----------------------------------------------------------------------------------------------------|
| ire et<br>aphe a Traduction<br>Vérification     | sync                                                           | l -<br>Suivi des<br>modifications + | Final avec marques     Afficher les marques     Volet Vérifications *     Suivi | Accepter     Modifications                 | t<br>Comparer<br>* Protéger un<br>document<br>Proteger                                              |
|                                                 |                                                                | 2 - L<br>                           |                                                                                 |                                            |                                                                                                    |
|                                                 |                                                                |                                     |                                                                                 |                                            | · · · · · · · · · · · · · · · · · · ·                                                               |
|                                                 | g Statistiq                                                    | ues.                                | ? ×                                                                             | 1                                          |                                                                                                    |
|                                                 |                                                                | <b>cs</b> ,                         | 10                                                                              | HIS CENARIO DE LA SITUATION P              | PEDAGOCIQUEQ                                                                                        |
| Table des matiéres                              | Pages Moto                                                     | 10                                  | 10<br>97                                                                        | cection (page advante)                     | I-ALA-METIKOF-UTILISEE-                                                                             |
|                                                 | 4 Caracté                                                      | eres (espaces non compris) 6.4      | 74                                                                              | PET-EVEREMENTER                            |                                                                                                    |
|                                                 | 4                                                              | ares (espaces compris) 7.5          | 25                                                                              | an dare adjunctified in the fermation of   | (2) + Economical<br>(3) + Dimension                                                                 |
|                                                 | Caractè                                                        |                                     | CD                                                                              | ar de d'insciences ed e la formation av de | (4)-alcix                                                                                           |
| Tabicau des composan<br>de la situation pédagog | ss des éléments au scénario - Paragra                          | aphes 1                             | 09                                                                              | *                                          | (5) - Jeax de rde                                                                                   |
| Tableau des composan<br>de la situation pédagog | es des élémente du sobrario                                    | aphes 1<br>3                        | 25                                                                              | e der son anserten an betant if            | (5)→Jeax de chief<br>(6)→Stratacolo<br>(7)→Stratacolo<br>(7)→Stratacologic of<br>(3)→Lactor dags of |
| Compose                                         | ntes-et-scénario-de-la-situation-<br>pédagoorque¶<br>Statistiq | ues                                 | <u></u>                                                                         | 1                                          | _                                                                                                   |

# 12. Insertion

#### Date et heure

Cliquez à l'endroit où insérer la date ou l'heure. Dans le ruban « Insertion », cliquez sur « Date et heure ».

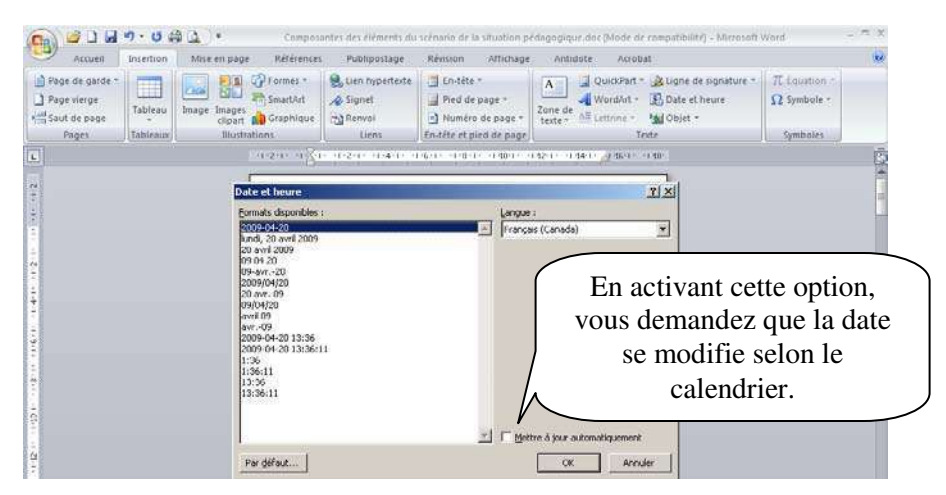

#### Symboles et caractères spéciaux

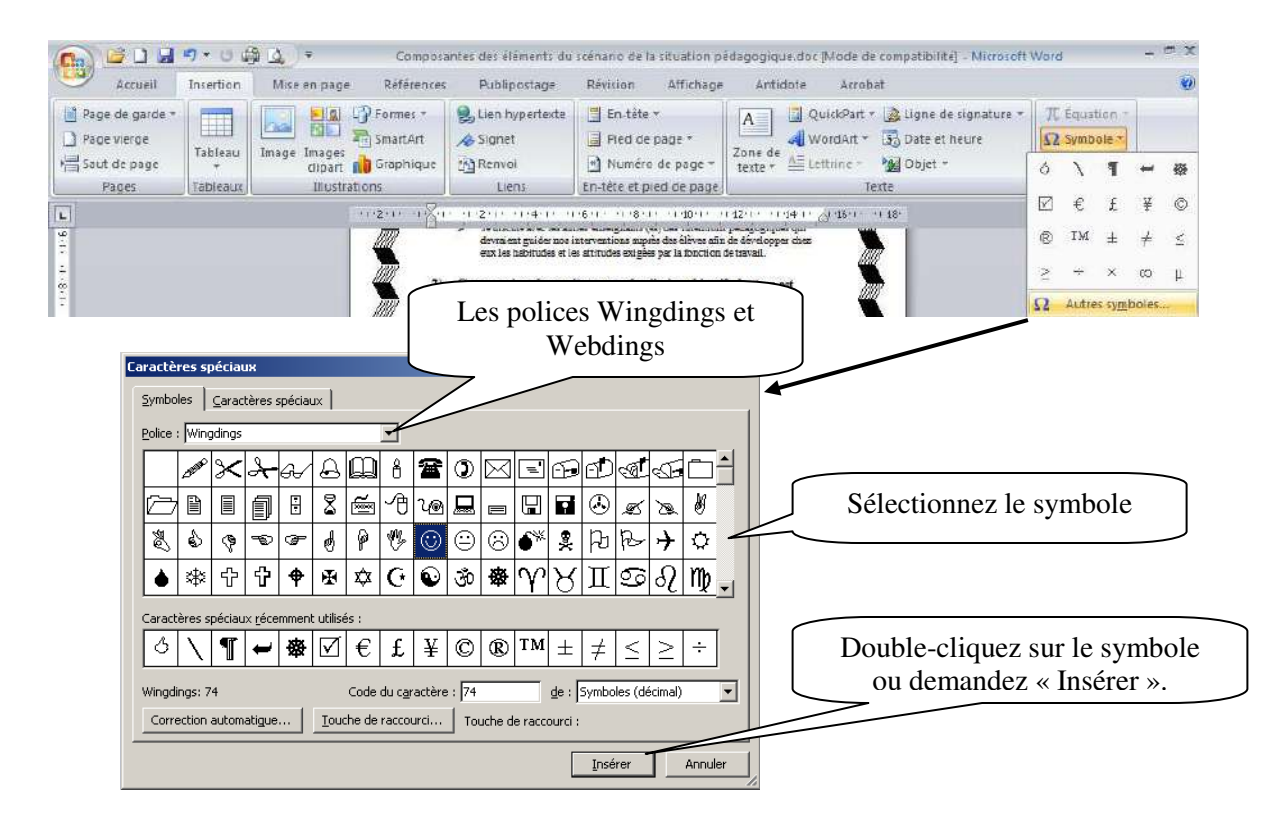

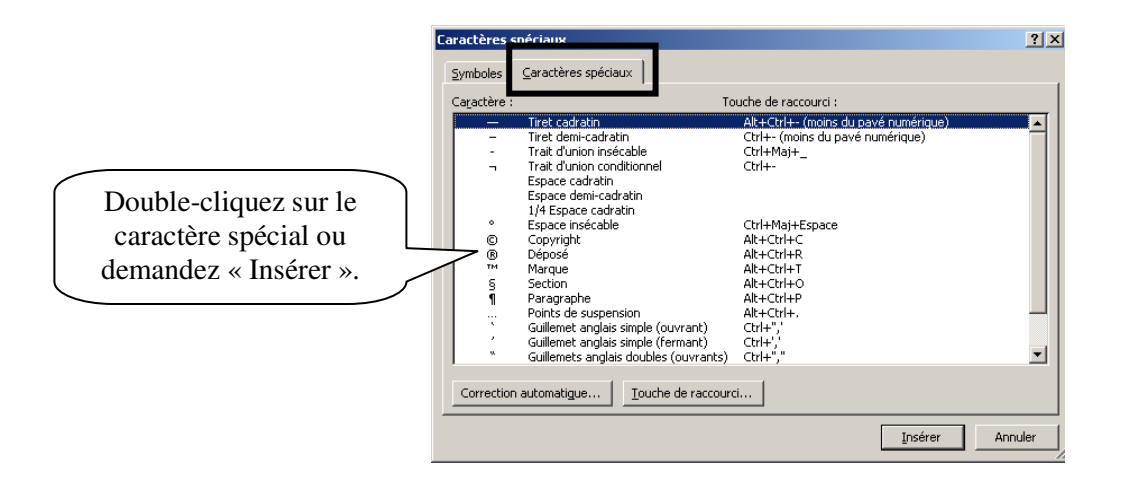

# 13. Tableau

Pour insérer un tableau, positionnez-vous à l'endroit voulu. Dans le ruban « Insertion » vous trouverez le bouton « Tableau ».

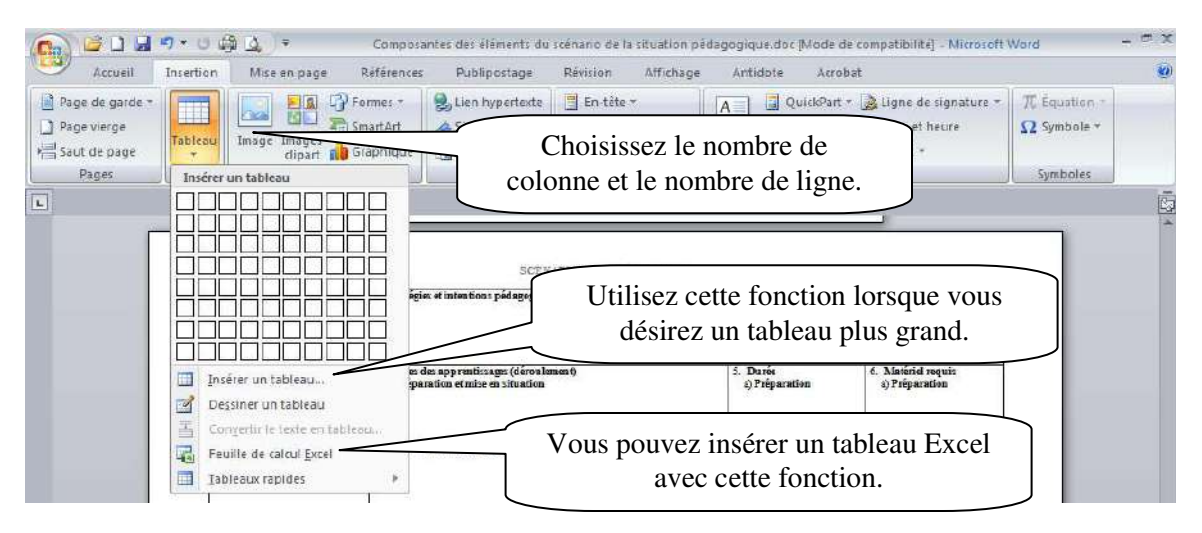

Vous pouvez également sélection des modèles prédéfinis.

|                                                         | Insertion Mise en page                                          | Références Pul                                 | olipostage Révi                           | sion Affichage                                                         | Antidote Acrol                              | pat                                                                             |                                           |
|---------------------------------------------------------|-----------------------------------------------------------------|------------------------------------------------|-------------------------------------------|------------------------------------------------------------------------|---------------------------------------------|---------------------------------------------------------------------------------|-------------------------------------------|
| Page de garde =<br>Page vierge<br>Saut de page<br>Pages | Tableou                                                         | Formes * 🛃 Lier<br>SmartArt 🛷 Sig<br>Graphique | n hypertexte 📑 E<br>net 📑 F<br>ivol 🖻 f   | in tête *<br>Ned de page *<br>Kumêro de page *<br>te et nied de page * | A QuickPart<br>Zone de<br>texte * Etitine - | <ul> <li>Igne de signature -</li> <li>Date et heure</li> <li>Objet -</li> </ul> | π Equation +     Ω Symbole +     Symboles |
| 1                                                       |                                                                 |                                                |                                           |                                                                        |                                             |                                                                                 |                                           |
|                                                         |                                                                 | 36 <b></b>                                     |                                           |                                                                        |                                             |                                                                                 |                                           |
|                                                         |                                                                 |                                                | SCENARIO E<br>005 pédagogiques :          | PAPPRENTISSAGE                                                         |                                             |                                                                                 |                                           |
|                                                         |                                                                 | es des appren                                  | issages (déroulement)                     |                                                                        | 5. Durée                                    | 6. Materiel requis                                                              |                                           |
|                                                         | Dessiner un tableau                                             | Prédéfini                                      |                                           |                                                                        | A Role Linking                              | a) Preparation                                                                  |                                           |
|                                                         | T Convertir la faita en tabl                                    | Avec sous-                                     | tities 1                                  |                                                                        |                                             |                                                                                 |                                           |
|                                                         | configurate reversion Tyrei                                     | Inscription<br>Collège                         | dans les collèges locaus,<br>Nouvraus étu | 2005<br>diants Étudiants du<br>deuxième cede                           | Modifier                                    | b) Réalisation                                                                  |                                           |
|                                                         | Tableoux rapides                                                | université d                                   | Endoart du ar<br>Epcle<br>u cedre 110     | 103                                                                    | +7                                          |                                                                                 |                                           |
|                                                         |                                                                 | Collège de l                                   | ormo 223                                  | 214                                                                    | +9                                          | Alationfor                                                                      |                                           |
|                                                         |                                                                 | Avec sous-                                     | titres 2                                  |                                                                        |                                             | () Integration                                                                  |                                           |
|                                                         |                                                                 | Cellége                                        | dans les collèges locaix,<br>Nouveaux étu | 2005<br>dianta ftudiante da                                            | Variation                                   |                                                                                 |                                           |
|                                                         | <ol> <li>Contenus et nature des<br/>apprentissages :</li> </ol> | 7. Cen                                         | Etadiont du pr<br>cycle                   | deuxième cycle<br>weiler                                               |                                             |                                                                                 |                                           |
|                                                         |                                                                 | Universită d                                   | u cêdre 110                               | 103                                                                    | +7                                          |                                                                                 |                                           |
|                                                         |                                                                 | Gollège de l                                   | orme 223                                  | 214                                                                    | *9                                          |                                                                                 |                                           |
|                                                         |                                                                 | Calendrier                                     | 1                                         |                                                                        |                                             |                                                                                 |                                           |
|                                                         | Vetra nom                                                       | Décer                                          | nbre<br>N I V                             | s p                                                                    |                                             | Form dis course at som numbers<br>Diste                                         |                                           |

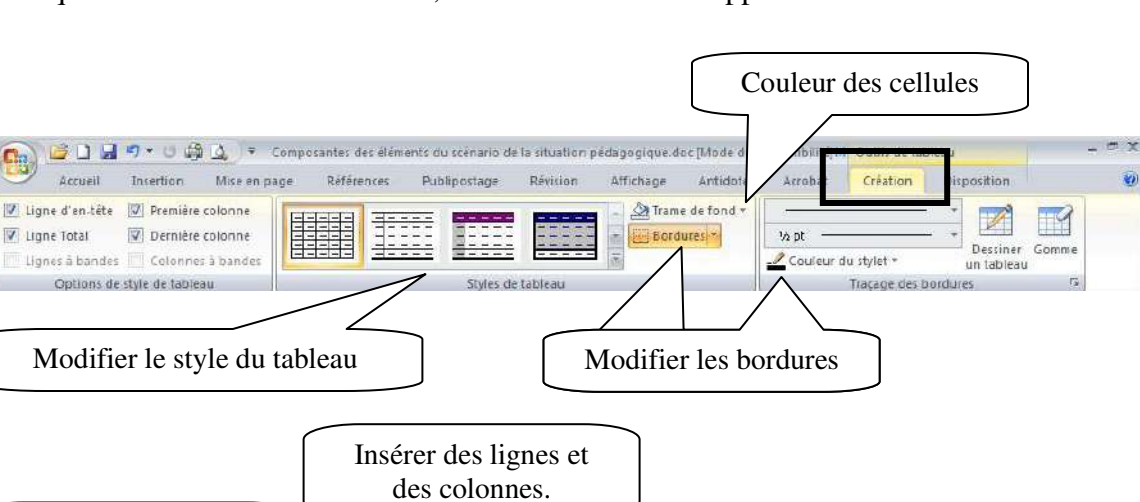

s du scénario de la situation pédagogique doc [Mode de compatibilité

Affichage

**4**10

E.

Antidote

🕌 Ajustement automatique \*

Taille de la cellule

Révision

Fusionner les cellules

Fractionner les cellules

Fractionner le tableau

Fusiennen

Lorsque vous avez créé un tableau, ne nouveaux menus apparaissent.

# 14. Impression

Supprimer les cellules

sélectionnées.

Insertio

Mise

×

Supprimer

en page 

Insérer

Lignes et colonnes

Accueil

Afficher le quadrillage

Tableau

Selectionner \*

Propriétés

**(** 

Pour imprimer un document, vous devez ouvrir le menu office.

Composantes des él

au-dessus 🏦 Insérer à droite

Références

Insérer en dessous

• Insérer à gauche

V Publipostage

Fractionner ou fusionner des cellules.

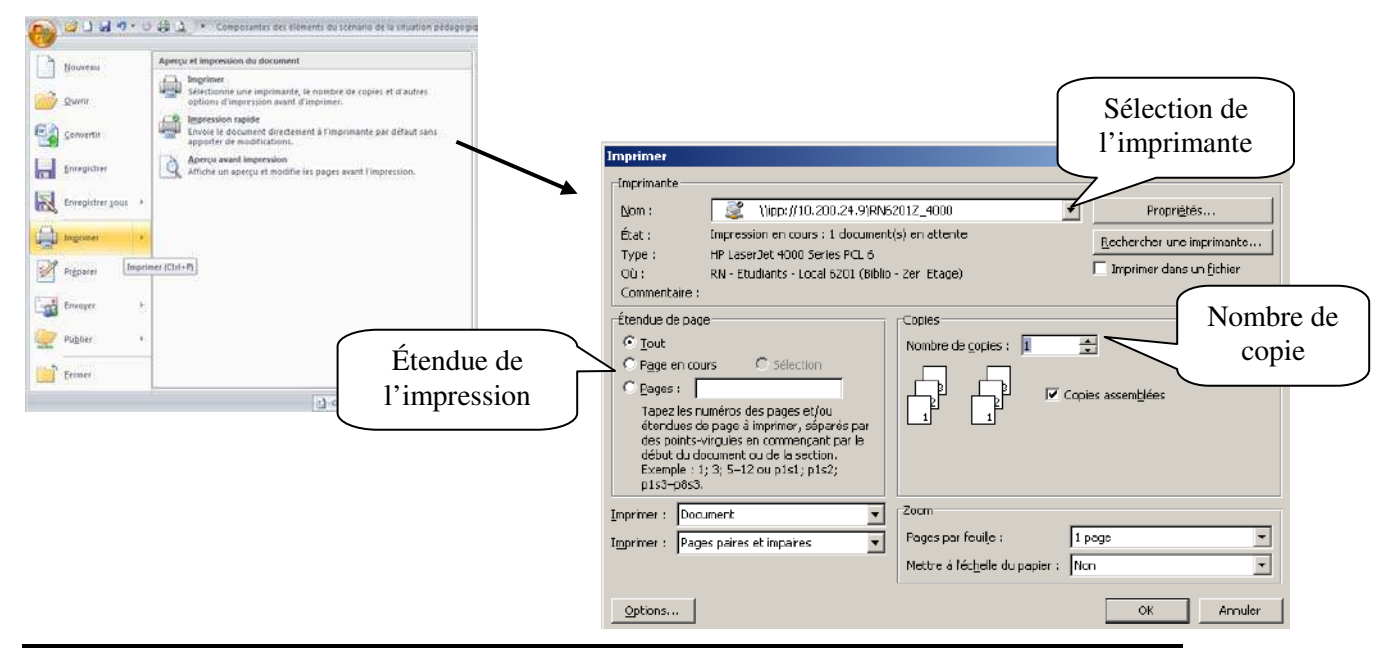

Alignement des cellules

Acrobat

4,82 cm 🔅 🕀 🗐 🖼

Taille des cellules

6,22 cm 🛟 🚻

Disposition

Orientation Marges de du texte la cellule

Alignement

1

Données

# 15. Transformer un document Word en PDF.

Voici comment transformer un document Word en PDF. Enregistrer votre document. Sélectionnez le menu Office puis glisser sur « Enregistrer sous », sélectionnez « Adobe PDF ».

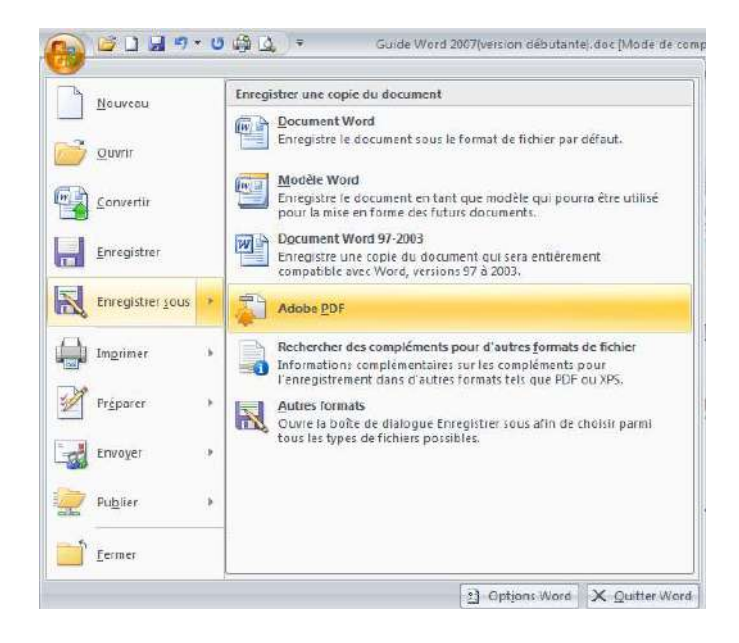

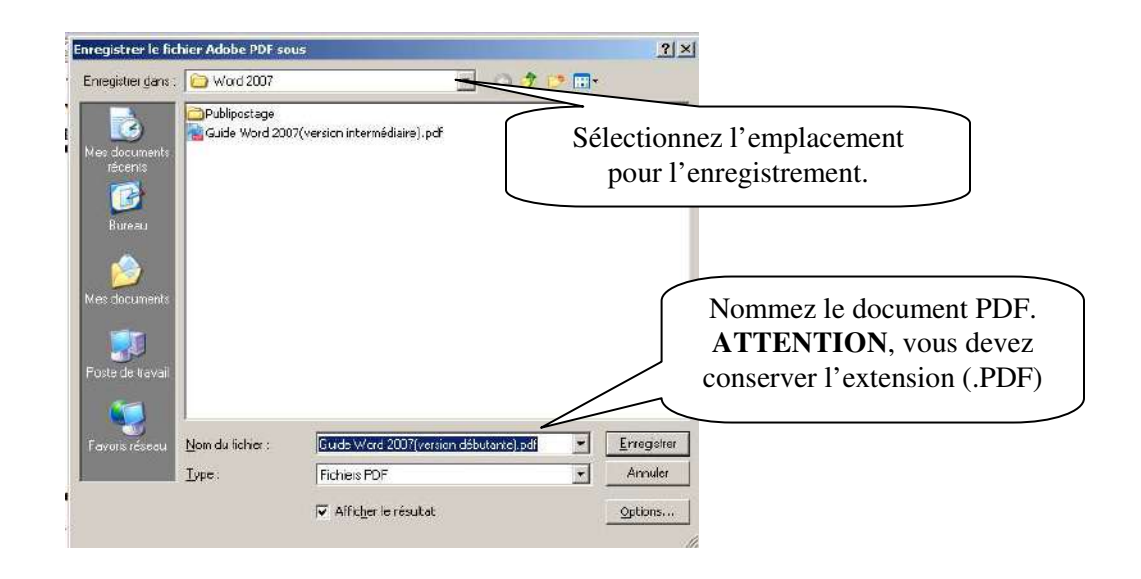

### 16. Mettre des mots de passe dans Word 2007

Lorsque vous enregistrez : bouton Office puis « Enregister». Si votre document est déjà enregistré, ouvrez-le puis: bouton Office puis « Enregister sous ».

| nregistrer sous                                                                                               |                                                                                                    |                                                                                                    | <u>?</u> ×                                                                                                    |
|----------------------------------------------------------------------------------------------------|----------------------------------------------------------------------------------------------------|----------------------------------------------------------------------------------------------------|----------------------------------------------------------------------------------------------------|
| Enregistrer <u>d</u> ens :                                                                                    |                                                                                                    |                                                                                                    | 8 - 🖄 🗙 📬 🖬 -                                                                                                    |
| Modèles approuvés<br>Mes documents<br>récents<br>Eureau<br>Mes documents<br>Poste de traval<br>Favoris réseau | Activate<br>Annonce ZapInfo<br>Antohväge GroupWise<br>Bibliothägue<br>Bibliothägue<br>Bibliothägue<br>Capsules vidäo<br>Carveau<br>Correatilere TIC<br>Cours et utilisation des logiciels<br>Corus VIA CMAP<br>Corise Ince | Groupe EnRéso<br>Groupe TACTIC<br>Groupe TACTIC<br>Guides informatiques<br>Sélectionnez<br>« Options<br>générales ». | Plan de cours<br>Plan dintégrat<br>Protable en di<br>Protácio<br>Protécio<br>Projets<br>Projets |
| Supprimer<br>Renommer<br>Connecter un lect<br>Proprietés<br>Options d'enregits                                | r départem<br>antra coment<br>seur réseau<br>55<br>strement                                                                                                    | MovisMaker<br>Matifs<br>Netquiz<br>Nouveau dossier<br>Plagiat<br>Plagiat<br>effectrorique                            | Sondage<br>test<br>VIA<br>Vidéo<br>Web 2.0<br>Carte professi                                                                                                    |
| Dpțions générale<br>Options <u>W</u> eb<br><u>C</u> ompresser les in<br>Outils <b>•</b>                       | S Chii<br>Document Word 97-2003                                                                                                    | Erre                                                                                                    | rgstrer Annuer                                                                                                    |

| Options génér                 | ales                                                    |                                                                                 | ?                   | × |                                    |
|-------------------------------|---------------------------------------------------------|---------------------------------------------------------------------------------|---------------------|---|------------------------------------|
| Options génér                 | rales                                                   |                                                                                 |                     |   |                                    |
| Options de ch<br>Mot de pass  | niffrement de fichier pour<br>se pour la lecture :      | ce document                                                                     |                     | - |                                    |
| Options de pa                 | artage de fichier pour ce o                             | Jocument                                                                        |                     | - |                                    |
| M <u>o</u> t de pass          | se pour la modification :                               |                                                                                 |                     |   |                                    |
| Ecture                        | seule recommandée                                       |                                                                                 |                     |   |                                    |
| Protég                        | ger le document                                         |                                                                                 |                     |   |                                    |
| Ajuster le n<br>et indiquer l | iveau de sécurité pour l'or<br>les noms des développeur | uverture de fichiers pouvant contenir des macro-virus<br>is de macro approuvés. | Sécurité des macros |   | Mettre les mots de                 |
|                               |                                                         |                                                                                 |                     |   | passe à ou aux<br>endroits voulus. |
|                               |                                                         |                                                                                 |                     |   |                                    |
|                               |                                                         |                                                                                 |                     |   |                                    |
|                               |                                                         |                                                                                 |                     | _ |                                    |
|                               |                                                         | L                                                                               | OK Annuler          |   |                                    |

# 17. Bibliographie

Bunzel, Tom (2007). *MAÎTRISER VISUEL : Office 2007*, Hoboken, Wiley Publishing, Inc., 697 pages